#### 服务器管理与维护

### 项目6 Web服务器的配置与管理

00

0

(1)

 $\bigcirc$ 

任务10 用JSPStudy集成环 境配置tomcat服务器

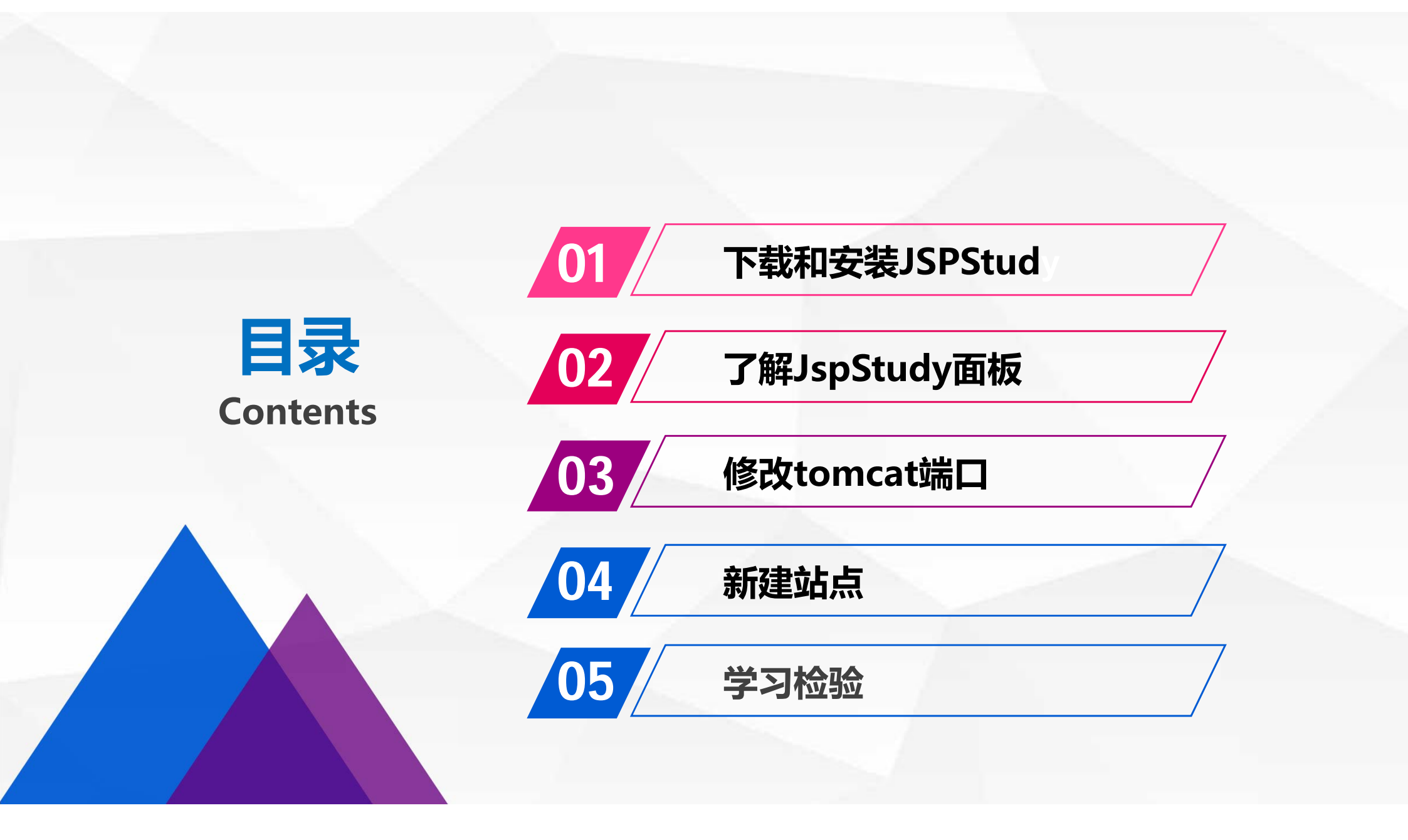

## 下载和安装JSPStud

01

前面我们通过纯手工的方式,完成了tomcat的安装和配置,并积累了一些 基础。下面我们学习如何通过JSPStudy集成环境来高效的安装和配置 tomcat。 JspStudy集成了JDK、tomcat、Apache和mysql,一键启动,可以迅速搭 建支持JSP的服务器运行环境。下面分任务完成JSPStudy的下载、安装和 tomcat配置。

#### 下载和安装JSPStud

#### 访问http://phpstudy.php.cn/download.html,点击JSPStudy板块下的"下载"链接:

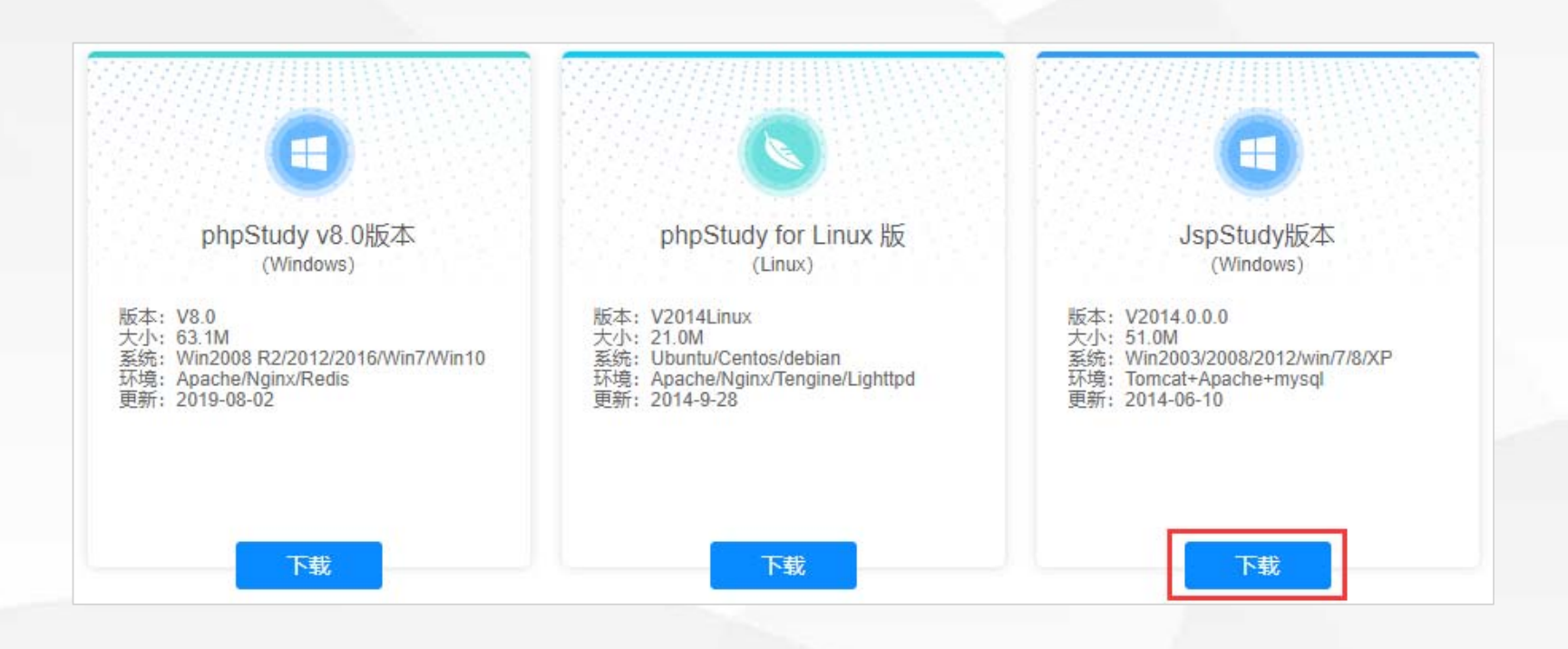

#### 下载和安装JSPStud

#### 进入下载页面,点击"下载地址" 后面的红色链接下载安装程序压缩 包。

#### JspStudy版本下载及更新日志

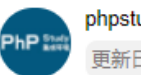

phpstudy01 2019-05-07 15:24:32 更新日志

#### JspStudy版本 (JSP环境配置)

下载地址: http://phpstudy.php.cn/phpstudy/JspStudy.zip

**大小:** 51M

版本: V2014.0.0.0

更新: 2014-06-10

适用: Win2003/Win2008/Win2012, JspStudy集成JDK+tomcat+Apache+mysql

JspStudy 2014 运行状态 JspStudy 启停 Apache: • 停止 重启 Tomcat: • MySQL: • 运行模式 提示信息 Toncat tomcat 6.0.X C tomcat 7.0.X 应用 MySQL管理器 💿 其他选项菜单 PhP

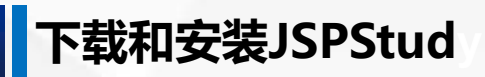

#### 下载完毕后解压,运行JspStudy2016.exe。 根据提示,将JspStudy解压到c:\JspStudy中,并运行程序。

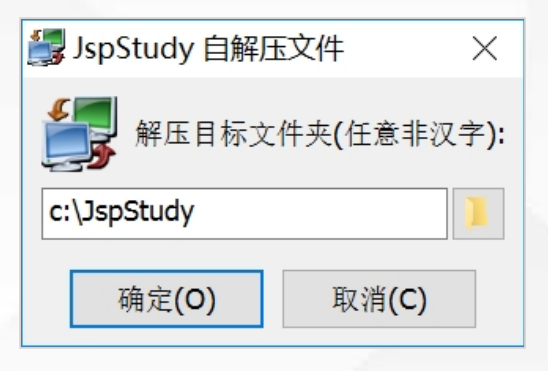

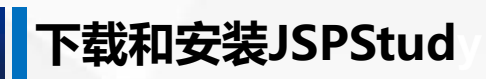

#### 运行时提示"检测不到VC9运行库",点击"确定":

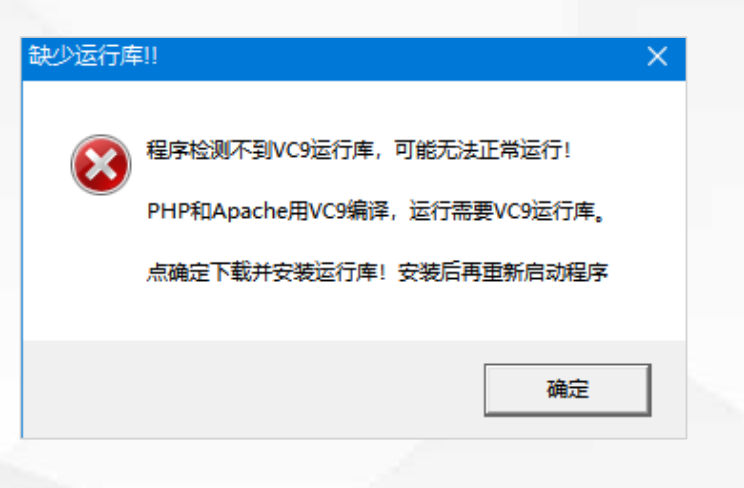

#### 下载和安装JSPStud

#### 会自动跳转到 https://www.xp.cn/ a.php/184.html

根据提示从微软公司官 网下载VC9运行库。

#### phpStudy启动失败时的解决方法 提示缺vc9运行库

php5.3、5.4和apache都是用vc9编译,电脑必须安装vc9运行库才能运行。

php5.5、5.6是vc11编译,如用php5.5、5.6必须安装vc11运行库。

php7.0、7.1是vc14编译,如用php7.0、7.1必须安装vc14运行库。

vc9和vc11运行库下载: http://www.php.cn/xiazai/gongju/1351

php5.5以上才有64位的,其他均为32位。所以64位的系统最好把32位的运行库也安装上。

如果您下载的是32位的phpStudy,需要安装32位的运行库;32位的VC9运行库必须安装。

注意3点:1必须安装32位的运行库,2管理员身份运行,3兼容模式运行。

-----

phpStudy启动失败时的解决方法

phpStudy启动失败,原因一是防火墙拦截,二是80端口已经被别的程序占用,如IIS,迅雷等;三是没有安装VC9运行库,php和apache都是VC9编译。解决以上三个问题,99%能一次性安装成功

为了减少出错安装路径不得有汉字,如有防火墙开启,会提示是否信任httpd、mysqld运行,请选择全部允许。

由于牵扯到注册服务、自解压等,个别弱智傻xx杀毒卫士,xx狗会误报病毒,不放心的可以安装后自行扫描。

最好关闭xx杀毒卫士, xx狗后安装phpStudy。

32位的VC9运行库下载: http://www.microsoft.com/zh-CN/download/details.aspx?id=5582 64位的VC9运行库下载: http://www.microsoft.com/zh-CN/download/details.aspx?id=15336

不是管理员administrator的用户,请右键以管理员身份运行。牵扯到服务进程的管理必须以管理员身份运行。

端口问题无法启动时,请使用菜单『环境端口检测』进行端口检测,尝试启动。最重要的一点,你的机子一定要安装 VC9运行库,phpStudy安装路径不得有汉字。

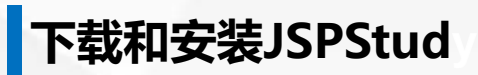

#### 进入微软公司官网下载 Microsoft Visual C++ 2008 Redistributable Package (x64) , 并安装:

| Microsoft Visual C                                 | ++ 2008 Redistributabl                             | le Package (xe                     | 54)                                             |
|----------------------------------------------------|----------------------------------------------------|------------------------------------|-------------------------------------------------|
| <i>重要!</i> 选择下面的语言后,<br>选择语言:                      | 整个页面内容将自动更改为该语言。<br>中文(简体)                         | Y                                  | 下载                                              |
| Microsoft Visual C++<br>行时组件,使用户能够<br>发的 64 位应用程序。 | + 2008 Redistributable Pac<br>在未安装 Visual C++ 2008 | <b>ckage (x64)</b> 安装<br>3 的计算机上运行 | <sub>使</sub> Visual C++ 库的运<br>示使用 Visual C++ 开 |

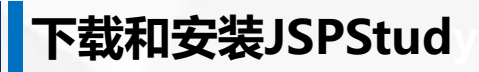

运行库安装完毕后,再次启动JspStudy,显示Apache、MySQL、Tomcat都启动成功:

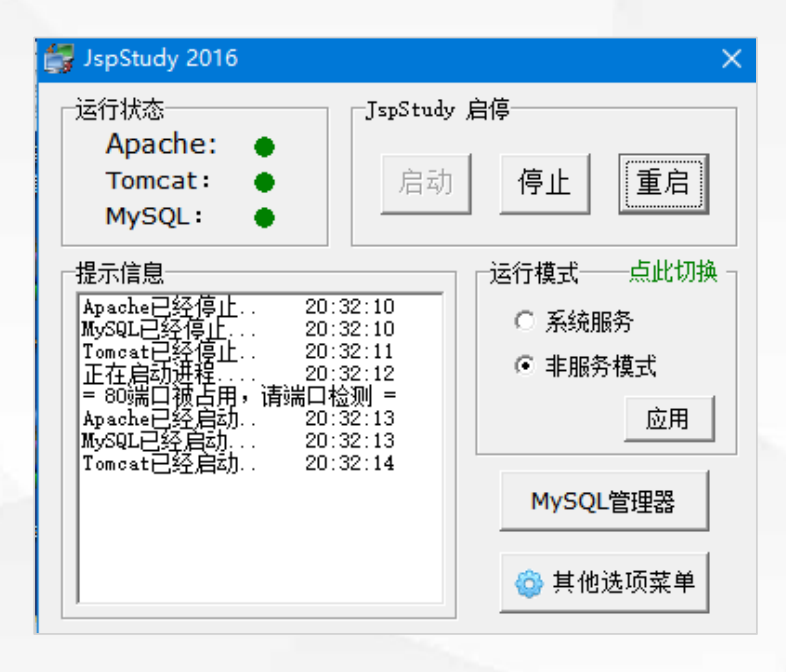

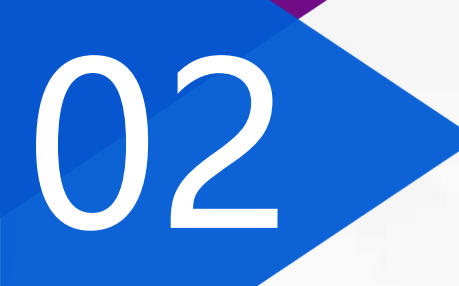

## 了解JspStudy面板

JspStudy面板的左上是Apache、MySQL、Tomcat的运行状态显示,右上是 启动、停止、重启三个控制按钮,左下是提示信息,右下包括运行模式、 MySQL管理器和其他选项菜单。

| 🛃 JspStudy 2016                                                                                                    |                                                                     |                                                                                | ×                                                                                       |
|----------------------------------------------------------------------------------------------------|---------------------------------------------------------------------|--------------------------------------------------------------------------------|-----------------------------------------------------------------------------------------|
| 运行状态<br>Apache: ●<br>Tomcat: ●<br>MySQL: ●                                                                                              | -JspStudy )<br>启动                                                   | 停止                                                                             | 重启                                                                                      |
| 提示信息<br>Apache已经停止20:<br>MySQL已经停止20:<br>Tomcat已经停止20:<br>正在启动进程20:<br>= 80端口被占用,请端口格<br>Apache已经启动20:<br>MySQL已经启动20:<br>Tomcat已经启动20: | 32:10<br>32:10<br>32:11<br>32:12<br>会刑 =<br>32:13<br>32:13<br>32:14 | <ul> <li>运行模式</li> <li>○ 系统服</li> <li>● 非服务</li> <li>MySQL</li> <li></li></ul> | <ul> <li>点此切换</li> <li>済</li> <li>・模式</li> <li>应用</li> <li>管理器</li> <li>选项菜单</li> </ul> |

#### 了解JspStudy面板

| 点击"其他 | 2选项"    | 菜 |
|-------|---------|---|
| 单,选择" | 'tomcat | 首 |
| 页"选项菜 | 单。      |   |

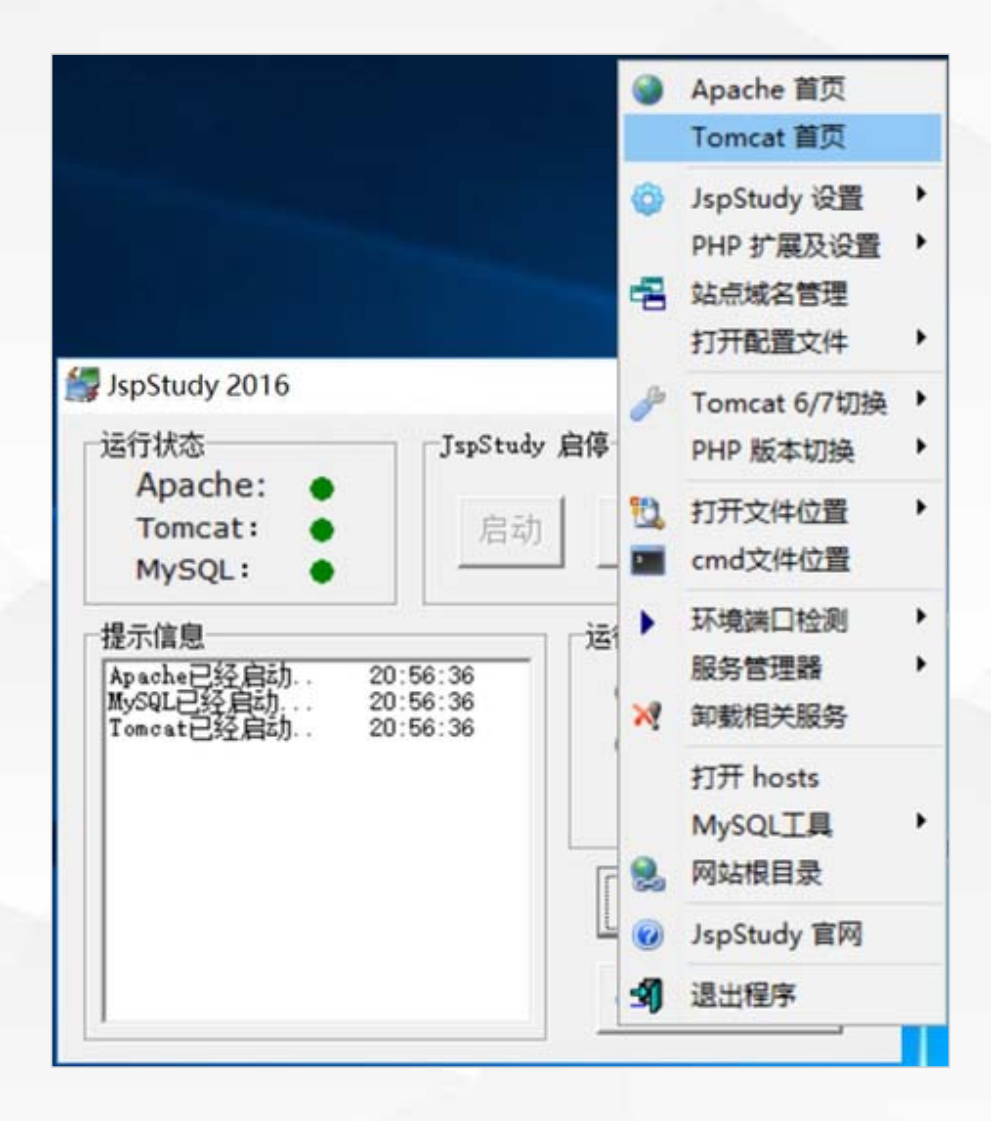

#### 了解JspStudy面板

## 在浏览器中打开主页,可以观察到网址是http://localhost:8080/,里面显示一个文件列表。

| ☑ Directory Listing For / × +      |        |
|------------------------------------|--------|
| < > C 🛆 🏠 📑 http://localhost:8080/ |        |
| Directory Listing For /            |        |
| Filename                           | Size   |
| jsptest.jsp                        | 0.1 kb |
| <u>mysqltest.jsp</u>               | 2.3 kb |
| phproot/                           |        |
| phptest.html                       | 0.1 kb |
|                                    |        |
| Apache Tomcat/8.0.30               |        |

## 03

## 修改tomcat端口

0

点击"其他选项"菜 单,选择 "JSPSudy 设置","端口常规 设置":

|                        |                       | ۲      | Apache 首页<br>Tomcat 首页                       |        |                  |
|------------------------|-----------------------|--------|----------------------------------------------|--------|------------------|
|                        |                       | 0<br>4 | JspStudy 设置<br>PHP 扩展及设置<br>站点域名管理<br>打开配置文件 | •      | 講口常规设置<br>高级系统设置 |
| JspStudy 2016<br>「运行状态 | JspStudy 启停           | B      | Tomcat 6/7切换<br>PHP 版本切换                     | )<br>) |                  |
| Apache:  Tomcat:       | 启动停止                  | 12,    | 打开文件位置<br>cmd文件位置                            | •      |                  |
| 提示信息                   | 」<br><br>ご行模式<br>〇 系统 | *      | 环境端口检测<br>服务管理器<br>卸载相关服务                    | •      |                  |
|                        | ☞ 非服                  | 2      | 打开 hosts<br>MySQL工具<br>网站根目录                 | •      |                  |
|                        | MySC                  | 0      | JspStudy 官网                                  |        |                  |
|                        | ③ 其作                  | -SJ    | 退出程序                                         |        |                  |

# 弹出"JSPSudy设置" 对话框,将tomcat端 口修改为9090,点击 "应用"按钮保存。

| potter) All                                                    |                |                         |                                          |                   |                        |
|----------------------------------------------------------------|----------------|-------------------------|------------------------------------------|-------------------|------------------------|
| JspStudy                                                       |                |                         |                                          |                   |                        |
| apache端口: [8                                                   | 30             | Ì                       | <u> </u>                                 | 则                 |                        |
| tomcat端口:                                                      | 9090           | ajp                     | 端口:                                      | 8009              |                        |
| JSP根目录: 🔽                                                      | C:\JspSt       | udy\W                   | ww                                       |                   |                        |
| PHP根目录: 0                                                      | C:\JspSt       | udy\W                   | WW\ph                                    | P _               |                        |
| 修改php目录需先                                                      | 分开解析           | 1                       | 取消                                       |                   | 应用                     |
|                                                                | Control of the | 2.44                    |                                          |                   | 10000                  |
| 全局全量: On<br>脚本运行<br>最长时间: 30                                   | →秒             | 错i<br>上传i               | 吴显示:<br>最大值:<br><sup>取消</sup>            | :  On<br>:  2M    | ✓                      |
| 全局全量: On<br>脚本运行<br>最长时间: 30<br>MySQL                          | <b>、</b><br>秒  | 错i<br>上传i               | 吴显示:<br>最大值:<br>取消                       | :  On<br>:  2M    | • 应用                   |
| 全局全量: On<br>脚本运行<br>最长时间: 30<br>MySQL<br>端口: 3306              | •<br>•<br>秒    | 错i<br>上传i<br>最大i        | 吴显示:<br>最大值:<br>取消<br>                   | : On<br>: 2M      | 立用                     |
| 全局全量: On<br>脚本运行<br>最长时间: 30<br>MySQL<br>端口: 3306<br>字符集: utf8 | 秒              | 错i<br>上传i<br>最大i<br>数据J | 吴显示:<br>最大值:<br>取消<br>车接数:<br>车引擎:       | On<br>  2M<br>    | ▼<br>应用<br>ISAN▼       |
| 全局全量: On<br>脚本运行<br>最长时间: 30<br>MySQL<br>端口: 3306<br>字符集: utf8 | · 秒            | 错i<br>上传i<br>最大i<br>数据f | 吴显示:<br>最大值:<br>取消<br>车接数:<br>车引擎:<br>取消 | On<br>  2M<br>  _ | ▼<br>应用<br>ISAN▼<br>应用 |
| 全局全量: On<br>脚本运行<br>最长时间: 30<br>MySQL<br>端口: 3306<br>字符集: utf8 | ·<br>秒         | 错i<br>上传i<br>最大i<br>数据f | 吴显示:<br>最大值:<br>取消<br>连接引擎:<br>取消        | On<br>  2M<br>  _ | ▼<br>应用<br>ISAN▼<br>应用 |

0

如果提示保存失败, 则 需 要 打 开 c:\JspStudy目录,给 User用户授予修改权 限。

| IspStudy                                                                       |                                                               | 555 33                                          |                                 |
|--------------------------------------------------------------------------------|---------------------------------------------------------------|-------------------------------------------------|---------------------------------|
| ipache端口: 80                                                                   | 貓                                                             | 口检测                                             |                                 |
| omcat端口: 9090                                                                  | D ajp站                                                        | HD: 80                                          | 009                             |
| sp根目录: C:\J                                                                    | spStudy\WW                                                    | w                                               |                                 |
| HP根目录: C:\J                                                                    | spStudy\WW                                                    | W\php                                           | +++                             |
| 修改php目录需先分开                                                                    | 解析 1                                                          | 取消                                              | 应用                              |
| 全局全量: On<br>却本运行<br>最长时间: 30 利                                                 | <ul> <li>错误</li> <li>步 上传最</li> </ul>                         | 显示: <br>大值:[:<br><sub>取消</sub>                  | On<br>2M                        |
| 全局全量: On<br>脚本运行<br>最长时间: 30 利                                                 |                                                               | 显示: <br>大值: <br><sup>取消</sup>                   | On<br>2M<br>应用                  |
| 全局全量: On<br>脚本运行 30 利<br>最长时间: 30 利<br>MySQL<br>端口: 3306                       | <ul> <li>错误</li> <li>上传最</li> <li>最大连</li> </ul>              | 显示:<br>大值:<br><sup> 取消</sup><br>接数:             | On<br>2M<br>应用<br>512           |
| 全局全量: On<br>脚本运行 30 和<br>最长时间: 30 和<br>MySQL<br>端口: 3306<br>字符集: utf8 _        | <ul> <li>错误</li> <li>上传最</li> <li>最大连</li> <li>数据库</li> </ul> | 显示: <br>大值:[:<br><sup>取消</sup><br>接数:[:<br>引擎:[ | On                              |
| 全局全量: On<br>脚本运行 30 利<br>最长时间: 30 利<br>端口: 3306<br>字符集: utf8 _                 | <ul> <li>错误</li> <li>上传最</li> <li>最大连</li> <li>数据库</li> </ul> | 显示:<br>大値:<br>取消<br>接数:                         | On<br>2M<br>应用<br>512<br>MyISAM |
| 全局全量: On<br>脚本运行: 30 利<br>最长时间: 30 利<br>MySQL<br>端口: 3306<br>字符集: utf8 <u></u> | <ul> <li>错误</li> <li>上传最</li> <li>最大连</li> <li>数据库</li> </ul> | 显示:<br>大值:<br>取消<br>接数:<br>「<br>取消              | On<br>2M<br>应用<br>应用            |

保存成功后, 会重启 tomcat, 再次打开 tomcat首页, 发现首页地 址 变 成 http://localhost:9090/。 我们通过菜单打开配置文 件server.xml观察:

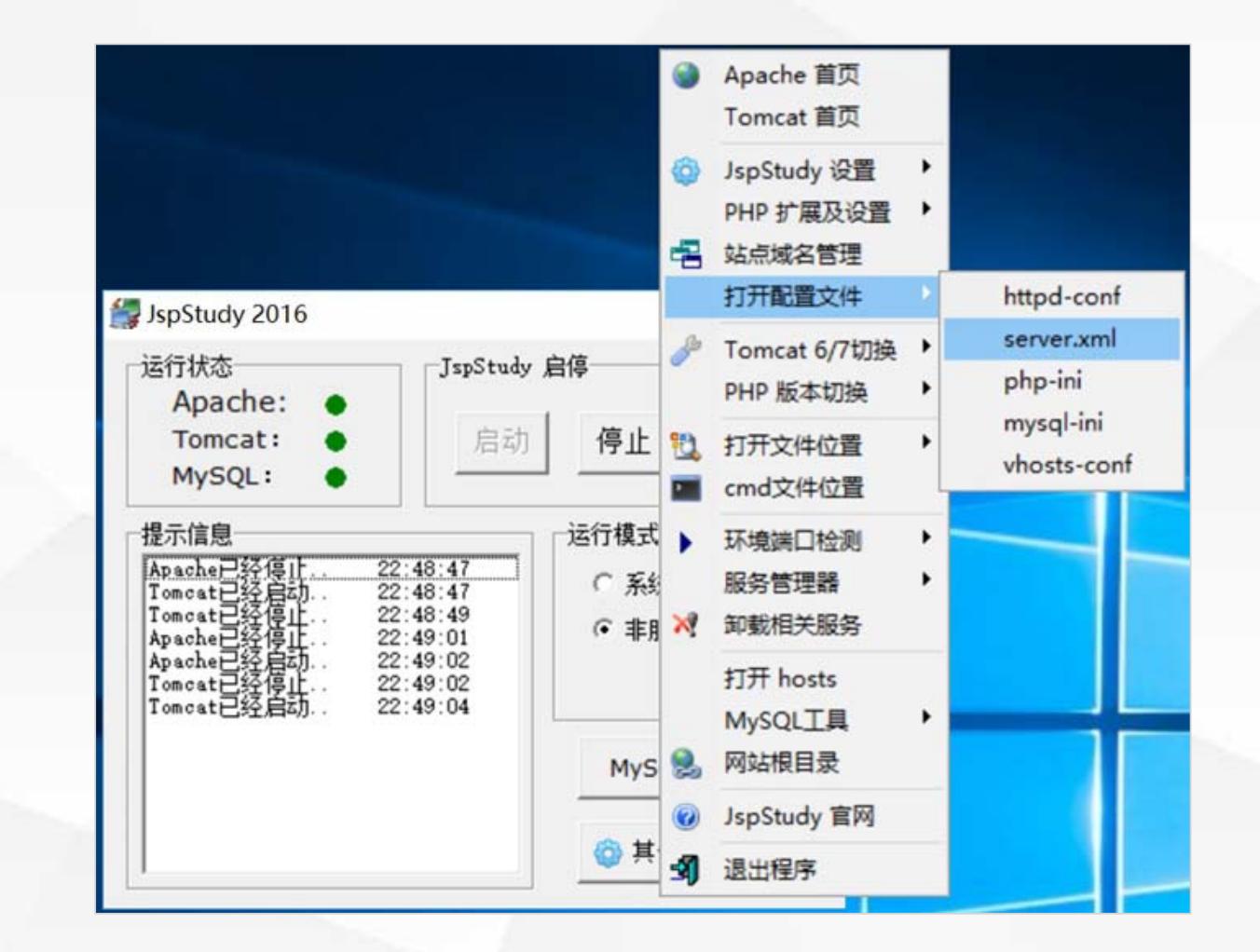

#### 了解JspStudy面板

#### 发现里面的端口已经改为9090。

#### <Service name="Catalina">

```
<!--The connectors can use a shared executor, you can define one or more nam
<! ---
<Executor name="tomcatThreadPool" namePrefix="catalina-exec-"
    maxThreads="150" minSpareThreads="4"/>
-->
<!-- A "Connector" represents an endpoint by which requests are received
     and responses are returned. Documentation at :
     Java HTTP Connector: /docs/config/http.html (blocking & non-blocking)
     Java AJP Connector: /docs/config/ajp.html
     APR (HTTP/AJP) Connector: /docs/apr.html
     Define a non-SSL/TLS HTTP/1.1 Connector on port 8080
<Connector port="9090" protocol="HTTP/1.1"
           connectionTimeout="20000"
           redirectPort="8443" />
<!-- A "Connector" using the shared thread pool-->
<! ---
<Connector executor="tomcatThreadPool"
           port="8080" protocol="HTTP/1.1"
           connectionTimeout="20000"
           redirectPort="8443" />
```

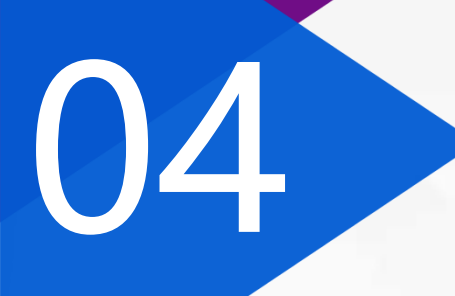

## 新建站点

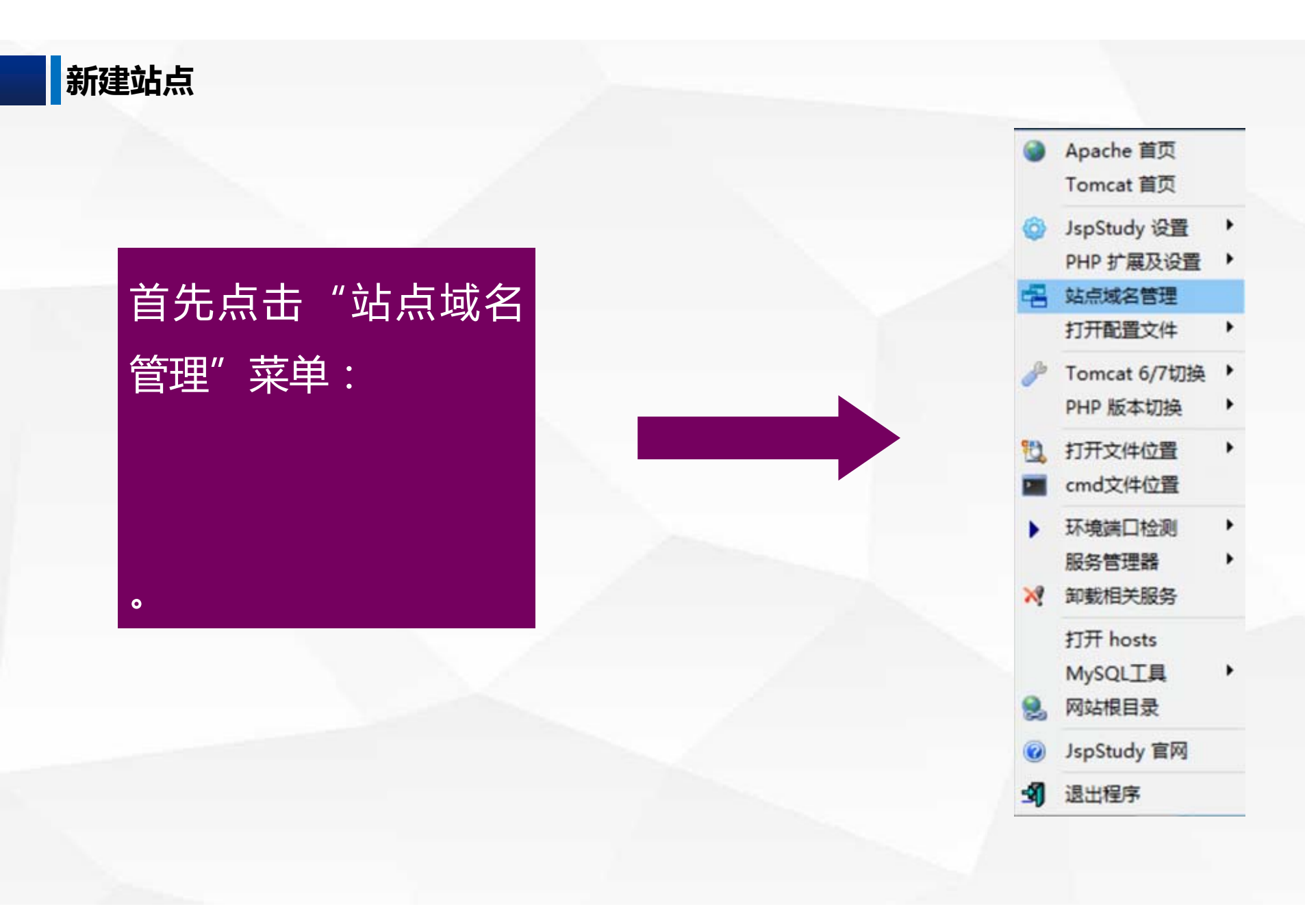

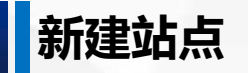

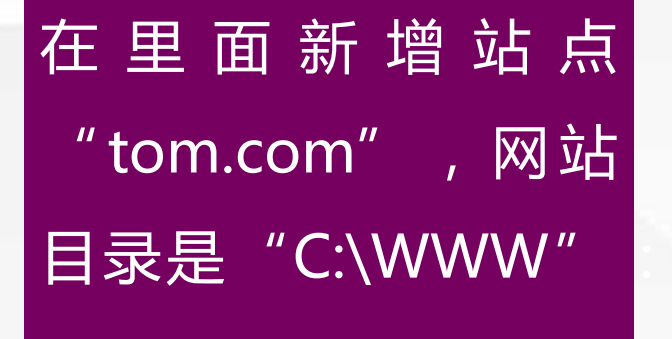

| 对站域名   | 网站目录   | 站点管理                                                                                                    |
|--------|--------|----------------------------------------------------------------------------------------------------|
| om.com | C:\WWW | 网站tdd之. tom.com                                                                                                    |
|        |        |                                                                                                    |
|        |        | 网站目录:  C:\\\\                                                                                                    |
|        |        | <b>场</b> 名别名.                                                                                                    |
|        |        | ********                                                                                                    |
|        |        | 网站端口: 9090                                                                                                    |
|        |        |                                                                                                    |
|        |        | The second second second                                                                                                    |
|        |        | 新増 修改 删除                                                                                                    |
|        |        |                                                                                                    |
|        |        | []                                                                                                    |
|        |        | 保存设置并生成配置文件                                                                                                    |
|        |        | [Summarised and a second second secon |
|        |        |                                                                                                    |

说明: 域名别名和网站端口可不填; 网站端口不填默认为80; 设置后请点保存按钮生成配置文件。 站点列表右键可以进行导入导出。

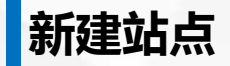

## 在C盘创建WWW目录,并将主页文件index.html放在里面,文件内容包含一个div标签,显示"位于[C:\WWW]下的tom.com主页":

#### <div style="font-size:20pt; color:red" align="center"> 位于[C:\WWW]下的tom.com主页 </div>

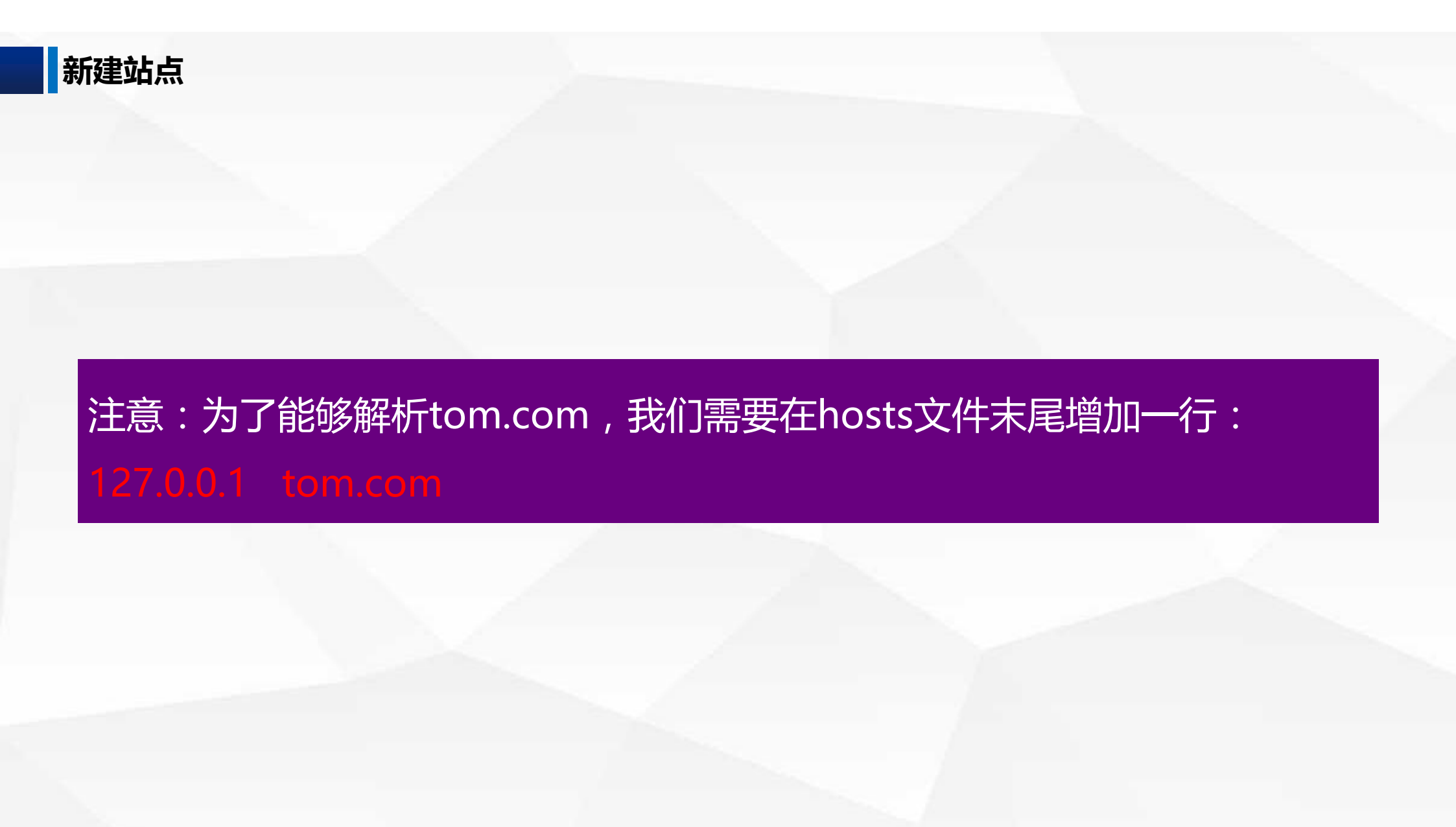

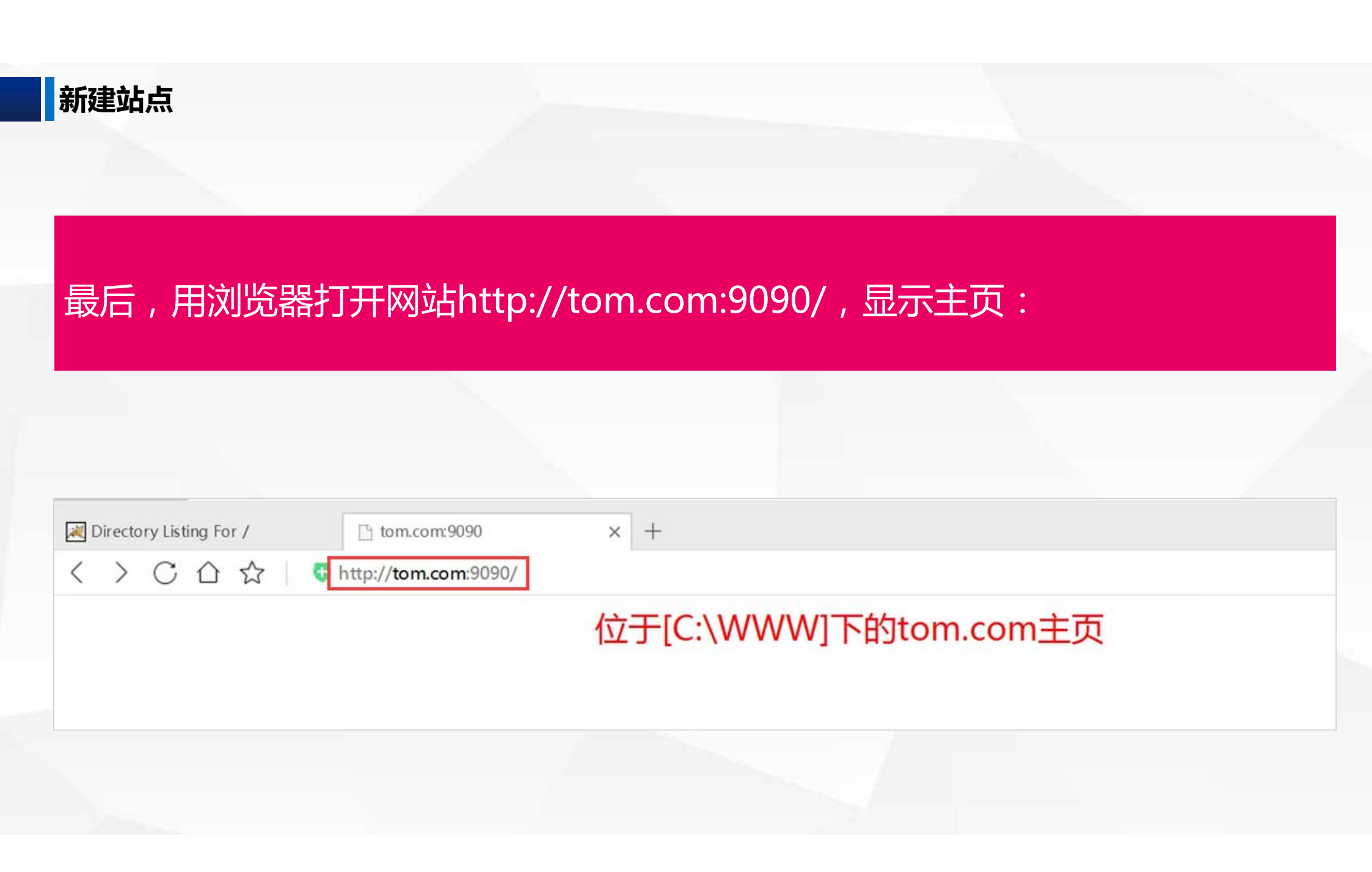

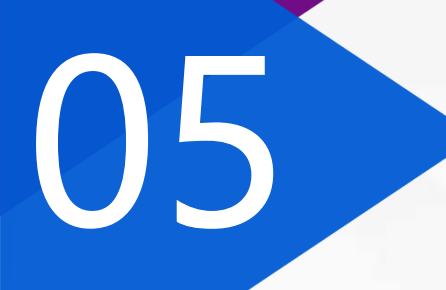

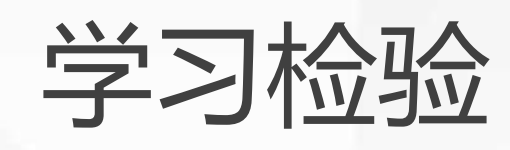

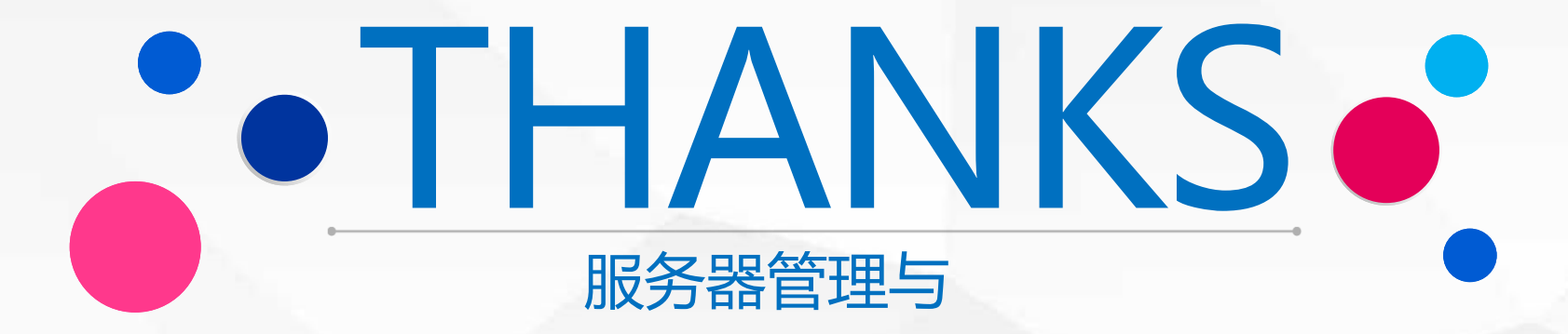